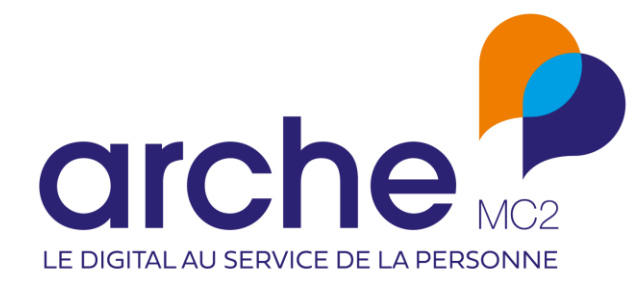

DIFFUSION RESTREINTE

Viesion Offres Pôle Emploi

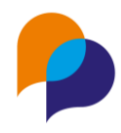

# Historique du document

| Version | Date       | Rôle      | Acteur | Commentaires |
|---------|------------|-----------|--------|--------------|
| 1       | 19/10/2023 | Rédacteur | RST    |              |
|         |            |           |        |              |
|         |            |           |        |              |

### Sommaire

| 1. | Pré   | ambu    | ıle4                                    |
|----|-------|---------|-----------------------------------------|
|    | 1.1   | Princ   | ipe4                                    |
|    | 1.2   | Profil  | ls4                                     |
| 2. | Cor   | nfigur  | ation4                                  |
|    | 2.1   | Comp    | pte et application Pôle Emploi4         |
|    | 2.1.  | 1 (     | Compte4                                 |
|    | 2.1.2 | 2       | Application4                            |
|    | 2.2   | Confi   | guration de l'identifiant dans Viesion6 |
|    | 2.2.2 | 1 I     | Identifiant Pôle Emploi6                |
|    | 2.2.2 | 2 (     | Correspondance des listes7              |
|    | 2.2.3 | 3 (     | Correspondance des caractéristiques8    |
| 3. | Rec   | chercl  | he des offres                           |
|    | 3.1   | Depu    | is les offres d'emploi9                 |
|    | 3.1.3 | 1 I     | Liste9                                  |
|    | 3.1.2 | 2 (     | Critères9                               |
|    | 3.1.3 | 3 -     | Tri10                                   |
|    | 3.1.4 | 4 I     | Pagination10                            |
|    | 3.1.  | 5       | Affichage d'une offre10                 |
|    | 3.2   | Depu    | is les souhaits métier11                |
|    | 3.3   | Depu    | is un souhait métier12                  |
| 4. | Imp   | oort de | es offres                               |

**Diffusion restreinte** 

Ce document est la propriété d'Arche MC2 et ne peut être reproduit ou communiqué sans son autorisation écrite. © ARCHE MC2 2022

#### Viesion – Offres Pôle Emploi

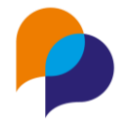

| ec une référence Pôle Emploi 1 | 3  |
|--------------------------------|----|
| r une offre                    | 13 |
| der à l'offre du Pôle Emploi   | 15 |

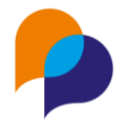

# 1.Préambule

### **1.1 Principe**

Le Pôle Emploi permet d'accéder à ses offres d'emploi au travers d'une interface (API). Viesion permet désormais de s'y connecter afin de pouvoir rechercher et importer ses offres, selon plusieurs modalités.

Chaque structure désireuse d'utiliser les services en lien avec l'API du Pôle Emploi doit donc disposer d'un compte Pôle Emploi, d'y créer une application pour obtenir son identifiant et sa clé secrète permettant de s'identifier.

### **1.2 Profils**

Les configurations nécessaires au bon fonctionnement de l'interface avec le Pôle Emploi relèvent d'un profil administrateur. Par défaut, ces droits ne sont pas actifs. Il convient d'en faire la demande auprès de notre support :

- Pour le(les) administrateur(s)
  - o Configuration de l'API PE
  - o Configuration des correspondances Offre PE
- Pour les utilisateurs
  - o Recherche des offres PE

# 2. Configuration

**Remarque** : Le compte Pôle Emploi et la configuration est global à toute la structure qui utilise Viesion (le PLIE, le Département, ...) Cela n'est donc à faire qu'une seule fois par l'administrateur

### 2.1 Compte et application Pôle Emploi

#### 2.1.1 Compte

Le compte se crée à l'adresse suivante : https://pole-emploi.io/ en cliquant sur « Créer un compte »

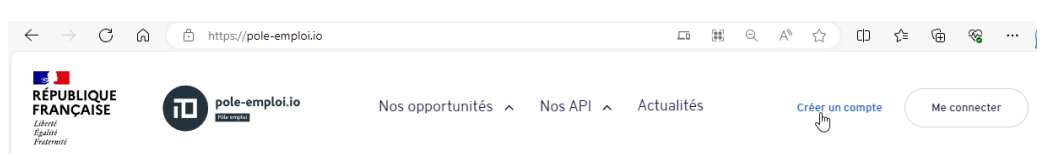

Remarque : Lorsqu'on dispose déjà d'un compte, il suffit de cliquer sur « Me connecter ».

#### 2.1.2 Application

Une fois le compte créé et identifié, il faut se rendre sur « mon espace » :

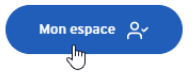

Dans « Mon espace », il s'agit alors de créer une application :

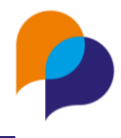

| RÉPUBLIQUE<br>FRANÇAISE<br>Jama<br>Franceis | Nos opportunités 🧄 Nos API 🦽 Actualités | Mon espace &                  |
|---------------------------------------------|-----------------------------------------|-------------------------------|
| Mon espace sea                              | déconnecter →<br>@ fr                   | Éditer mon espace             |
| Mes applications ③ Appli                    | cation mode d'emploi $ ightarrow$       | Créer ma première application |

L'application est définie par un nom, une description et une URL d'accès :

| (i) Compte, application, API             | Comment ça marche ? →       |
|------------------------------------------|-----------------------------|
|                                          | Tous les champs sont obliga |
| Nom de votre application                 |                             |
| Offres Pôle Emploi                       | ~                           |
| Accès aux offres d'emploi depuis Viesion |                             |
|                                          | 40/250                      |
| URL d'accès                              |                             |
| https://www.viesion.fr                   | ~                           |

Important : l'URL doit être celle de Viesion : https://www.viesion.fr/

Une fois cliqué sur « Enregistrer », l'identifiant et la clé secrète liés à cette application sont affichés :

| Mon application                           |                         |
|-------------------------------------------|-------------------------|
| Offres Pôle Emploi https://www.viesion.fr | Éditer mon application  |
| Accès aux offres d'emploi depuis Viesion  |                         |
| Identifiants                              | Renouveler C            |
| Identifiant client                        |                         |
| PAR_offrespoleemploi_                     | 6                       |
| Clé secrète                               |                         |
| ι <sub>Ο</sub>                            |                         |
| API autorisée                             |                         |
|                                           | (i) API mode d'emploi → |
|                                           | Ajouter me première API |

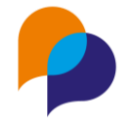

Il reste alors à identifier l'API qui sera utilisée pour cette application en cliquant sur « Ajouter ma première API »

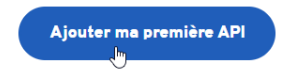

Il faut alors défiler pour trouver et ajouter « Offre d'emploi » :

| instârunk.                                                                                                    |            |
|----------------------------------------------------------------------------------------------------|------------|
| Offres d'emploi v2 Offre d'emploi<br>Accédez à tout moment et en temps réel à l'ensemble des offres d'emploi disponibles sur le site de Pôle emploi. | () Ajouter |

Pour cette application, il n'est nécessaire d'utiliser qu'une seule API. Il reste alors à « Enregistrer » :

|            | Offres d'emploi v2 Offre d'emploi<br>Accédez à tout moment et en temps réel | à l'ensemble des offres d'emploi disponibles sur le site de Pôle emploi. | Retirer       |       |
|------------|-----------------------------------------------------------------------------|--------------------------------------------------------------------------|---------------|-------|
|            |                                                                             |                                                                          |               |       |
|            | Ajouter 1 API : Offres d'emploi                                             |                                                                          | Enregistrer × |       |
| Une synthè | se est alors affichée :                                                     |                                                                          |               |       |
|            | NOM DE L'API                                                                | APPELS MAXIMUM AUTORISÉS                                                 | AC            | TIONS |
|            |                                                                             |                                                                          |               |       |

| NOM DE L'API       | APPELS MAXIMUM AUTO | DRISÉS                                                 | ACTI | ONS |
|--------------------|---------------------|--------------------------------------------------------|------|-----|
| Offres d'emploi v2 | 3 appels / seconde  |                                                        | 0    | Ū   |
|                    |                     | Demonden une europekekien du nembre d'ensele menimum e |      | 7   |

Demander une augmentation du nombre d'appels maximum autorisés 💆

### 2.2 Configuration de l'identifiant dans Viesion

Pour les utilisateurs habilités, la configuration se fait dans le menu « Configuration / Interface Pôle Emploi » :

| Viesion                               | Gestion ~           | 🖬 Infocentre 🗸 | 🔦 Outils 🗸 | 🔅 Configuration 🗡     | 0 |
|---------------------------------------|---------------------|----------------|------------|-----------------------|---|
|                                       | Identifiant Pôle Em | ploi           |            | Listes                |   |
| 🖏 Identifiant Pôle Emploi             |                     |                |            | Communes              |   |
|                                       | Configuration       |                |            | Caractéristiques      |   |
| O Correspondances de listes           | Configuration       |                |            | Modèles de fusion     |   |
| Correspondance de<br>caractéristiques | Ide                 | entifiant *    |            | Modèles de mail       |   |
|                                       |                     |                |            | Bilan                 |   |
|                                       | Clé                 | secrète *      |            | Paramètres globaux    |   |
|                                       |                     |                |            | Paramètre RGPD        |   |
|                                       |                     |                |            | Interface Pôle Emploi |   |

#### 2.2.1 Identifiant Pôle Emploi

Dans la rubrique « Identifiant Pôle Emploi », il faut copier l'identifiant et la clé secrète créée dans l'application Pôle Emploi.

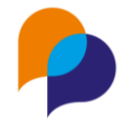

Astuce : Depuis l'application du Pôle Emploi, le petit bouton en bout de ligne permet de copier facilement chaque élément :

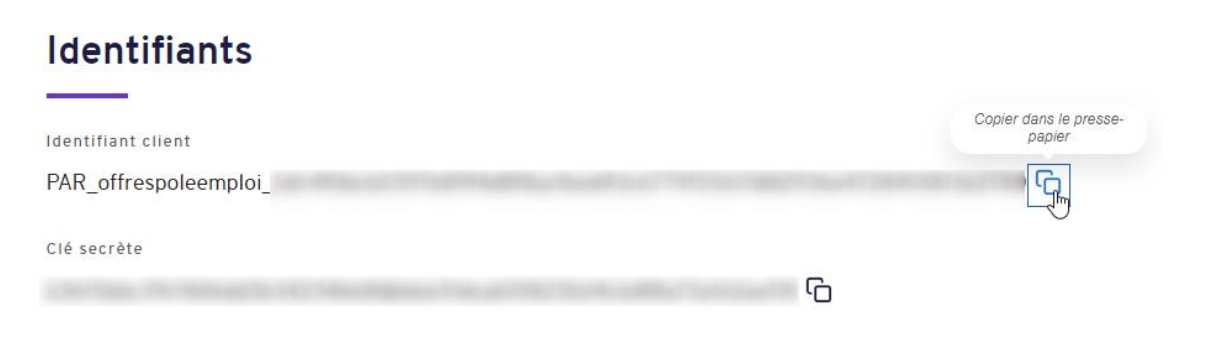

#### Une fois copié, il faut « Enregistrer » :

| Configuration |                       | Enregistrer × Annuler |
|---------------|-----------------------|-----------------------|
| Identifiant * | PAR_offrespoleemploi_ |                       |
| Clé secrète * |                       |                       |

#### 2.2.2 Correspondance des listes

Le référentiel de liste du Pôle Emploi n'est pas nécessairement le même que celui configuré dans Viesion. Il est donc nécessaire d'établir une correspondance depuis la rubrique « Correspondance des listes »

#### 2.2.2.1 Type de contrats

La seule liste à configurer est « Types de contrats ». Il faut la choisir :

|                                         | Correspondances de listes                                               |
|-----------------------------------------|-------------------------------------------------------------------------|
| 🐼 Identifiant Pôle Emploi               |                                                                         |
| 𝒫 Correspondances de listes             | Choix du type de données                                                |
| O Correspondance de<br>caractéristiques | Sélectionner un élément<br>Sélectionner un élément<br>Types de contrats |

L'écran propose alors la liste des intitulés de contrat du référentiel du Pôle Emploi. Afin de permettre la correspondance lors d'import d'offre, il est nécessaire de définir celle-ci vers les types de contrat configurés dans Viesion, et d'« Enregistrer » :

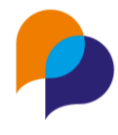

| Correspondances d | le listes                    |                                                                     |                    |
|-------------------|------------------------------|---------------------------------------------------------------------|--------------------|
| Choix du type de  | e données                    |                                                                     | Enregistrer × Annu |
| Types de contrats |                              |                                                                     | D                  |
| Code Pôle Emploi  | Intitulé Pôle Emploi         | Correspondance Viesion                                              |                    |
| CDI               | Contrat à durée indéterminée | CDI                                                                 |                    |
| CDD               | Contrat à durée déterminée   | CDD < 6 mois                                                        |                    |
| MIS               | Mission intérimaire          | Mission Interim                                                     |                    |
| SAI               | Contrat travail saisonnier   | CDD < 6 mois<br>CDD >= 6 mois<br>CDI                                |                    |
| CCE               | Profession commerciale       | Mission Interim<br>CAE<br>CDDI<br>Mission AI                        |                    |
| FRA               | Franchise                    | Creation activité<br>Mission ETTI<br>Contrat de professionalisation |                    |
| LIB               | Profession libérale          | Contrat d'apprentissage<br>Sélectionner un élément                  |                    |

#### 2.2.3 Correspondance des caractéristiques

La configuration des caractéristiques des offres est paramétrable dans Viesion. Afin d'importer les données disponibles dans les offres issues du Pôle Emploi, il faut faire la correspondance vers une caractéristique.

Cela se fait depuis la rubrique « Correspondance des caractéristiques » :

|                                         | Correspondances de caracté |                                                                                                    |                       |
|-----------------------------------------|----------------------------|----------------------------------------------------------------------------------------------------|-----------------------|
| 🚯 Identifiant Pôle Emploi               |                            |                                                                                                    | Enregistrer × Annuler |
| ♀ Correspondances de listes             | Donnee Pole Emploi         | Caracteristiques Viesion                                                                                                    |                       |
| O Correspondance de<br>caractéristiques | Origine de l'offre         | Sélectionner un élément                                                                                                    |                       |
|                                         | Expérience                 | Expérience attendue                                                                                                    | •                     |
|                                         | Formation                  | Formation                                                                                                    |                       |
|                                         | Salaire                    | Sélectionner un élément<br>Sélectionner un élément<br>Intermédiation préalable<br>Date limite de réponse<br>Lieu<br>Formation<br>Comaissance<br>Qualification<br>Solation<br>Temps de travail<br>Déplocement<br>Poto de savio résistionnale |                       |

**Remarques** : S'il manque une caractéristique, il est possible de la créer. Les caractéristiques concernées doivent être de type « Texte long ». Les données sans correspondance ne seront simplement pas importées.

# 3. Recherche des offres

Les offres peuvent être recherchées depuis plusieurs espaces.

La recherche n'est possible :

- Que si la configuration préalable a été faite (voir 2 Configuration, page 4)
- Que par les utilisateurs disposant d'un profil le leur permettant (1.2 Profils, page 4)

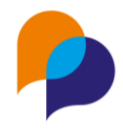

### 3.1 Depuis les offres d'emploi

Le bouton « Nouvelle offre » se déroule et permet d'accéder aux offres du Pôle Emploi :

| + Nouvelle offre   | ~   |
|--------------------|-----|
| P Offrendepuis Pôl | e E |

#### 3.1.1 Liste

Par défaut, la recherche affiche les offres récentes :

|                                          | Recherc            | Recherche d'offre Pôle emploi                             |                        |                             |            |                                         |
|------------------------------------------|--------------------|-----------------------------------------------------------|------------------------|-----------------------------|------------|-----------------------------------------|
| Affiner la recherche<br>Temps de travail | Code de<br>l'offre | Intitule                                                  | Date de<br>Création    | Commune                     | Entreprise | Type de contrat                         |
| Plein                                    | -                  | Ordonnanceur (H/F)                                        | 31/10/2023<br>16:56:33 | 60 - MERU                   |            | Mission intérimaire - 5<br>Mois         |
| Métiers<br>Toutes les métier             | • •                | Poseur / Poseuse de canalisations                         | 31/10/2023<br>16:56:31 | 29 - CHATEAULIN             |            | Contrat à durée<br>indéterminée         |
| Type de contrat                          | • •                | Assistant Comptable Confirmé - H/F -<br>Cergy (H/F)       | 31/10/2023<br>16:56:28 | 95 - CERGY                  |            | Contrat à durée<br>indéterminée         |
| Toutes les types de contrat              | • • •              | Responsable d'activité logistique (H/F)                   | 31/10/2023<br>16:56:08 | 62 - DOURGES                |            | Contrat à durée<br>indéterminée         |
| Communes Toutes les communes             | 1 1                | Assistant Communication - Ref :<br>COMVANDB921110SR (H/F) | 31/10/2023<br>16:55:52 | 93 - ST DENIS               |            | Contrat à durée<br>déterminée - 24 Mois |
| Distance (km)                            |                    | Aide maçon / maçonne Voiries et<br>Réseaux Divers VRD     | 31/10/2023<br>16:55:44 | 29 - CHATEAULIN             |            | Contrat à durée<br>indéterminée         |
| Mot clé                                  | 1                  | Cadre technico-commercial / technico-<br>commerciale      | 31/10/2023<br>16:55:38 | Normandie                   |            | Contrat à durée<br>indéterminée         |
|                                          |                    | Opérateur spécialisé Bois (H/F)                           | 31/10/2023<br>16:55:28 | 39 - PASSENANS              |            | Contrat à durée<br>déterminée - 6 Mois  |
| Entreprise adaptée Non concerné          | -                  | Technicien(ne) Tests et Fabrication<br>(H/F)              | 31/10/2023<br>16:55:27 | 78 - CARRIERES<br>SUR SEINE |            | Contrat à durée<br>indéterminée         |
| Tri                                      | •                  | Futur Assembleur / Monteur (H/F)                          | 31/10/2023<br>16:55:18 | 73 - AIX LES BAINS          |            | Contrat à durée<br>déterminée - 12 Mois |
| Pertinence                               | 14 100000          | T-S-Side OVO                                              | 31/10/2023             | 71 144001                   |            | Contrat à durée                         |

#### 3.1.2 Critères

Il est possible d'indiquer des critères de recherches :

- Temps de travail : « Plein » (par défaut) ou « Partiel »
- Métiers : ROME, choix multiple
- **Type de contrat** : choix multiple (il s'agit de la liste des contrats du Pôle Emploi)
- Communes : choix multiple
- **Distance (km)** : rayon de distance par rapport à la commune (10km par défaut)
- Mot clé : pour ajouter un mot clé, il faut valider par la touche [Entrée] après chaque mot à ajouter ; un mot clé peut être retiré en cliquant sur la croix
- Entreprise adaptée : « Non concerné (par défaut) ou « Oui »

Les critères sont cumulatifs et actualisent le résultat de la recherche au fur et à mesure.

| Affiner la recherche              |                         |
|-----------------------------------|-------------------------|
| Temps de travail                  | Communes                |
| Plein                             | 13100 Aix-en-Provence × |
| Métiers                           |                         |
| ×                                 | Distance (km)           |
| M1805 - Études et développement i | 20                      |
|                                   | Mot clé                 |
| Type de contrat                   | java × ingénieur × ×    |
| ×                                 |                         |
| Contrat à durée indéterminée ×    | Entreprise adaptée      |
|                                   | Non concerné            |

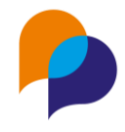

#### 3.1.3 Tri

Le tri des offres affichées se fait par défaut par « Pertinence ». Il peut également se faire par « Date de création » ou par « Distance ».

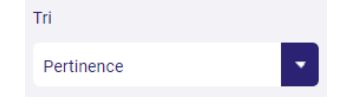

#### 3.1.4 Pagination

En fonction du nombre de réponses, une pagination est alors affrichée :

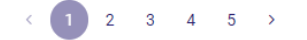

#### 3.1.5 Affichage d'une offre

Cliquer sur une offre permet d'afficher le volet de consultation de celle-ci :

| Viesion                           | ≡ 🖬 Ge    | ( ₺ Importer ) ③ Visualiser sur pôle emploi                                                                              | < >                                                                                                 | ×     |
|-----------------------------------|-----------|----------------------------------------------------------------------------------------------------|----------------------------------------------------------------------------------------------------|-------|
|                                   | Recherche |                                                                                                    |                                                                                                    |       |
| Affiner la recherche              | Code de   | #1 J                                                                                                    | développeur Java (H/F)                                                                              |       |
| Temps de travail                  | l'offre   | M1805 - Études et développement informatique<br>Créé le 10/10/2023 16:25 par nôle emploi - Actualisé le 31/10/2023 09:18 |                                                                                                    |       |
| Plein                             | ı J       |                                                                                                    |                                                                                                    |       |
| Métiers                           | 1 1       | 13090 - AIX EN PROVENCE                                                                                                  |                                                                                                    |       |
| ×                                 | W         | c                                                                                                    |                                                                                                    |       |
| M1805 - Études et développement i | 16 N      | s                                                                                                    | Information complémentaire                                                                          |       |
|                                   | 4 5       | e                                                                                                    | Type de contrat : Contrat à durée indéterminée Salaire : Mensuel de 2650.00 Euros à 2700.00 Euros s | ur 13 |
| Type de contrat                   | (         | a<br>c                                                                                                    | mois                                                                                                | ur ro |
| Contrat à durée indéterminée ×    |           | c<br>c                                                                                                    | A ND postes : 1                                                                                     |       |
|                                   |           | d<br>T                                                                                                    | Profil souhaité                                                                                     |       |
| Communes                          |           |                                                                                                    | Expérience : Débutant accepté                                                                       |       |
| 13100 Aix-en-Provence × ×         |           | L                                                                                                    | Formation :<br>Bac+5 et plus ou équivalents                                                         |       |
|                                   |           | p                                                                                                    |                                                                                                    |       |
| Distance (km)                     |           | s<br>d                                                                                                    |                                                                                                    |       |
| 20                                |           | ti                                                                                                    |                                                                                                    |       |
| Mot clé                           |           | v                                                                                                    |                                                                                                    |       |
| java × ingénieur × ×              |           | F                                                                                                    |                                                                                                    |       |
|                                   |           | Leille humaine prepagent une qualité de vie et un dunemienne économique remorqueble.                                     |                                                                                                    |       |

Le volet de consultation dispose de boutons de navigation permettant de passer à l'offre suivante (ou précédente) de la recherche :

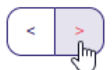

Pour sortir du volet de consultation et revenir à la liste, il faut cliquer sur la croix en haut à droite :

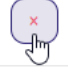

Il est possible d'accéder à l'offre sur le site du Pôle Emploi en cliquant sur le bouton dédié (l'affichage se fait dans un nouvel onglet du navigateur) :

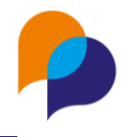

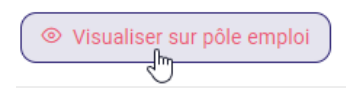

Il est possible d'importer l'offre dans Viesion au moyen du bouton dédié (voir 4 Import des offres, page 12) :

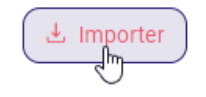

### 3.2 Depuis les souhaits métier

Depuis la rubrique « Employabilité / Souhaits métier » d'un participant, il est possible de lancer la recherche des offres Pôle Emploi en cliquant sur le bouton dédié :

| Souhaits métier                                              |                    | + Ajouter un souhait métier                                                           |
|--------------------------------------------------------------|--------------------|---------------------------------------------------------------------------------------|
| SUPPORT À L'ENTREPRISE                                       | Depuis le Jusqu'au | Filtre<br>Mode tableau avec ordre de<br>priorité                                      |
| M1804 - Études et<br>développement de réseaux de<br>télécoms | 23/10/2023         | Afficher aussi l'historique<br>QRechercher les offres PE sur les<br>métiers souhaités |
| M1805 - Études et<br>développement informatique              | 01/06/2023         | <u>H</u>                                                                              |

La recherche est alors préremplie par :

- La commune de résidence du participant
- Les métiers souhaités en cours du participant (maximum 20 ; s'il y en a plus, seuls les 20 premiers seront pris en compte)

**Important** : Les métiers devront être obligatoirement ceux du ROME, tel que configurés par défaut dans Viesion. Une autre configuration ne fonctionnera pas.

|                                                                         | Rechero            | he d'offre Pôle emploi                                         |                        |                         |            | 34 résultats                      |
|-------------------------------------------------------------------------|--------------------|----------------------------------------------------------------|------------------------|-------------------------|------------|-----------------------------------|
| Affiner la recherche<br>Temps de travail                                | Code de<br>l'offre | Intitule                                                       | Date de<br>Création    | Commune                 | Entreprise | Type de contrat                   |
| Plein                                                                   | 16<br>F            | Ingénieur(e) Test et Validation -<br>Aix-Marseille - F/H (H/F) | 31/10/2023<br>09:29:36 | 13 - AIX EN<br>PROVENCE |            | Contrat à durée<br>indéterminée   |
| Métiers<br>×                                                            | 1¢<br>W            | Ingénieur en Cybersécurité (h/f)                               | 30/10/2023<br>15:23:08 | 13 - AIX EN<br>PROVENCE |            | Contrat à durée<br>indéterminée   |
| Études et développement de réseau<br>Études et développement informatio | 16                 | Chef de projets informatique<br>Etudes (F/H)                   | 30/10/2023<br>14:02:10 | 13 - AIX EN<br>PROVENCE |            | Contrat à durée<br>indéterminée   |
|                                                                         | 16                 | Business Analyst F/H (H/F)                                     | 25/10/2023<br>10:27:11 | 13 - AIX EN<br>PROVENCE |            | Contrat à durée<br>indéterminée   |
| Type de contrat<br>Toutes les types de contrat                          | 16                 | Tech Lead Java (Lead Technique<br>Java) (H/F)                  | 24/10/2023<br>12:05:18 | 13 - AIX EN<br>PROVENCE | 25         | Contrat à durée<br>5 indéterminée |
| Communes                                                                | 16                 | Ingénieur logiciel embarqué (H/F)                              | 19/10/2023<br>11:45:11 | 13 - MEYREUIL           | N          | Contrat à durée<br>indéterminée   |
| Aix-en-Provence × ×                                                     | 16                 | Technicien Test et Validation<br>Produit (H/F)                 | 02/10/2023<br>10:25:13 | 13 - AIX EN<br>PROVENCE |            | Contrat à durée<br>indéterminée   |
| Distance (km)                                                           | 16                 | Développeur WPF (H/F)                                          | 31/10/2023<br>14:19:43 | 13 - AIX EN<br>PROVENCE |            | Contrat à durée<br>indéterminée   |
|                                                                         | 16                 | Scrum Master - Aix-Marseille - F/H                             | 31/10/2023             | 13 - AIX EN             |            | Contrat à durée                   |

À partir de là, la recherche est celle qui aurait été faite depuis la recherche classique (voir 3.1 Depuis les offres d'emploi, page 9). Il est donc possible d'affiner la recherche, de visualiser les offres et d'en importer dans Viesion.

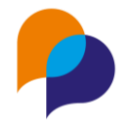

### 3.3 Depuis un souhait métier

Depuis la rubrique « Employabilité / Souhaits métier » d'un participant, depuis la fiche d'un souhait métier, il est également possible de lancer la recherche des offres Pôle Emploi en cliquant sur le bouton dédié :

| Souhaits métier |                                                         |   | Enregistrer     × Annuler |
|-----------------|---------------------------------------------------------|---|---------------------------|
| Début *         | QRechercher les offres PE sur les métiers.couhaités     |   |                           |
| Fin             |                                                         |   | 4)                        |
| Métier *        | ∀Support à l'entreprise                                 | × |                           |
|                 | ▼M1804 - Études et développement de réseaux de télécoms | × |                           |
| Commentaire     |                                                         | 0 |                           |

La recherche est alors par :

- La commune de résidence du participant
- Le métier souhaité du participant

**Important** : Là aussi, les métiers devront être obligatoirement ceux du ROME, tels que configurés par défaut dans Viesion. Une autre configuration ne fonctionnera pas.

Le principe est alors le même que pour une recherche depuis tous les souhaits métiers : il est donc possible d'affiner la recherche, de visualiser les offres et d'en importer dans Viesion.

# **4.Import des offres**

Importer une offre permet d'obtenir différents éléments de l'offre du Pôle Emploi afin de les inscrire dans l'offre en cours de création. Les éléments importés sont :

| Données du Pôle Emploi         | Destination dans<br>Viesion | Détail                                                                                                    |
|--------------------------------|-----------------------------|----------------------------------------------------------------------------------------------------|
| Code de l'offre                | Code de l'offre             | Lié à la recherche ou saisi manuellement lors de la création d'une offre.                                       |
| Intitulé                       | Intitulé de l'offre         |                                                                                                    |
| Description                    | Description                 |                                                                                                    |
| Date de création               | Date de dépôt               |                                                                                                    |
| Code postal                    | Code postal                 |                                                                                                    |
| Code Rome et Libellé du métier | Métier                      |                                                                                                    |
| Nom de l'entreprise            | non importé                 | L'employeur ne peut pas être importé. Il<br>devra être créée au préalable (ou être<br>déjà connue dans Viesion) |

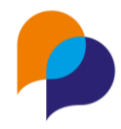

| Type de contrat    | Type de contrat  | Nécessitera une correspondance<br>préalable (voir 2.2.2.1 Type de contrats,<br>page 7)                                                                                            |
|--------------------|------------------|----------------------------------------------------------------------------------------------------|
| Origine de l'offre | Caractéristique  | <ul> <li>« Pôle Emploi » ou « Partenaire »</li> <li>Nécessitera une correspondance de<br/>caractéristique (voir 2.2.3 Correspondance<br/>des caractéristiques, page 8)</li> </ul> |
| Expérience         | Caractéristique  | //                                                                                                    |
| Formation          | Caractéristique  | //                                                                                                    |
| Salaire            | Caractéristique  | //                                                                                                    |
| Nombre de postes   | Nombre de postes |                                                                                                    |

# 5.Offre avec une référence Pôle Emploi 5.1 Créer une offre

Il est possible d'importer les données du Pôle Emploi depuis une offre d'emploi de Viesion

Cela peut se faire uniquement lors de la création d'une offre (offre non enregistrée).

Pour cela, il faut simplement créer une nouvelle offre :

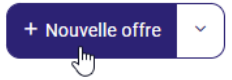

Depuis la fiche de création, il ne faut saisir que la référence Pôle Emploi de l'offre :

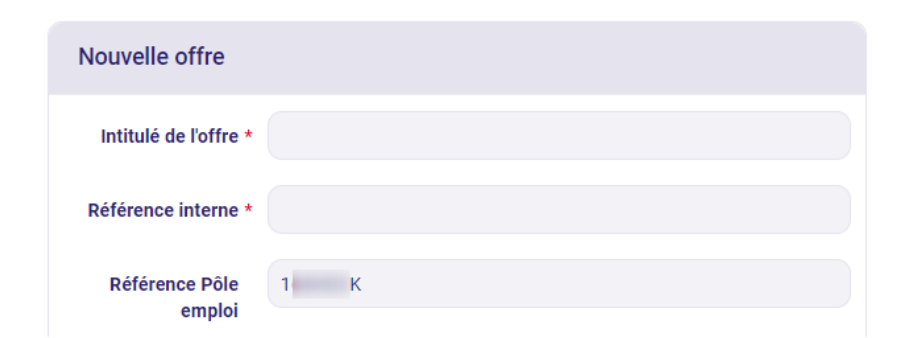

Depuis la barre d'action à droite, il est alors possible d'« Importer depuis le Pôle Emploi » :

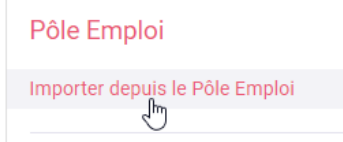

Si la référence Pôle Emploi est erronée ou introuvable, un message l'indique et l'import ne peux pas se faire :

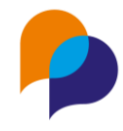

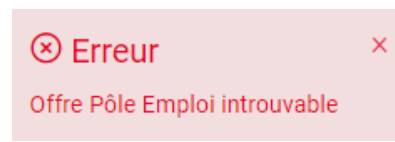

Les éléments disponibles depuis le Pôle Emploi et pour lesquels les correspondances nécessaires ont été établies sont alors importés :

| Nouvelle offre           |                                                |     | Lieu                   |                      |   |
|--------------------------|------------------------------------------------|-----|------------------------|----------------------|---|
| Intitulé de l'offre      | * ASSISTANT PROJET (H/F)                       |     | Formation              | Bac+2 ou équivalents | 3 |
| Référence interne        | *                                              |     |                        |                      |   |
| Référence Pôle<br>emploi | 1 К                                            |     |                        |                      | • |
|                          |                                                |     | Expérience<br>attendue | 12 mois              |   |
| Nombre de postes *       | 1                                              |     |                        |                      |   |
| Métier                   | ∇Support à l'entreprise                        | × 🔽 |                        |                      | 1 |
|                          | ∇M1605 - Assistanat technique et administratif | × 🔽 |                        |                      |   |

La fiche de l'offre peut alors être complétée pour être enregistrée.

**Important** : Tout ce qui aurait été éventuellement saisi avant cet import n'est pas conservé. Il est donc recommandé de ne saisir que la référence Pôle Emploi avant d'importer l'offre, et de ne la compléter qu'après l'import.

**Remarque** : Certains champs requis de l'offre ne peuvent pas provenir du Pôle Emploi et doivent être obligatoirement complétés :

| Nouvelle offre           |                                                       |
|--------------------------|-------------------------------------------------------|
| Intitulé de l'offre *    | ASSISTANT PROJET (H/F)                                |
| Référence interne *      | Le champs Référence interne est requis.               |
| Référence Pôle<br>emploi | 1 К                                                   |
| Référent                 | RËNO Rënaud                                           |
| Employeur *              | Raison sociale, siret Le champs Employeur est requis. |
| Contact employeur        | Nom, prénom, structure                                |

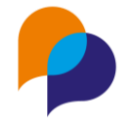

Rappel : L'employeur ne peut pas être importé. Il est judicieux de l'avoir créé au préalable.

**Astuce** : Si l'employeur n'a pas été créé au préalable, il reste possible de le créer depuis un autre onglet du navigateur. Pour cela, il faut faire un clic-droit avec la souris sur le menu « Gestion / Employeur » et choisir « Ouvrir le lien dans un nouvel onglet » (cette manipulation dépend du navigateur) :

| 🖧 Offres      |                                          |
|---------------|------------------------------------------|
| B Employeurs  | amps Référence interne est requis        |
|               | Ouvrir le lien dans un nouvel onglet     |
| Prescripteurs | Ouvrir le lien dans une nouvelle fenêtre |
|               |                                          |

A partir de là, il est possible de créer un nouvel employeur de manière classique :

| Création Employeur                |
|-----------------------------------|
| Identité                          |
| Raison sociale * Nouvel Employeur |

Une fois l'employeur créé et enregistré, il faut revenir sur l'onglet précédent où l'offre était en cours de création (cette manipulation dépend du navigateur) :

| Créer une offre - VIeSION Evolut | × | Description - VIeSION Evolution | × |
|----------------------------------|---|---------------------------------|---|
|----------------------------------|---|---------------------------------|---|

Le nouvel employeur est alors accessible dans la liste de choix de l'offre :

| Employeur *  | nployeur * Raison sociale, siret |  |
|--------------|----------------------------------|--|
|              | (nod I                           |  |
| ct employeur | Nouvel Employeur                 |  |

### 5.2 Accéder à l'offre du Pôle Emploi

Lorsqu'une offre dispose d'une référence Pôle Emploi, une action permet d'accéder directement à l'offre sur le site du Pôle Emploi.

Un bouton est disponible pour cela dans les actions sur la droite :

| 🖄 Modifier l'offre              | Enregistrer                   | × Annuler |  |
|---------------------------------|-------------------------------|-----------|--|
| ◎ Accéder à l'offre Pôle Emploi | Accéder à l'offre Pôle Emploi |           |  |
| 쉽 Dupliquer l'offre             |                               |           |  |

Cela est possible que l'offre ait été importée ou que la référence Pôle Emploi ait été saisie manuellement.

Si l'offre n'existe plus ou que la référence est erronée, le site du Pôle Emploi ne pourra pas l'afficher :

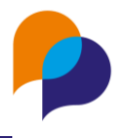

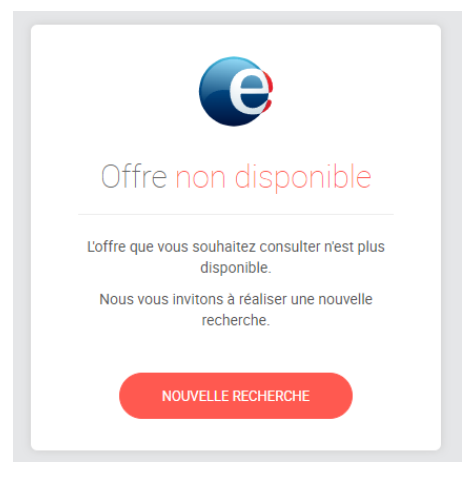